# AK-HRP1010GJ/MC Software (Firmware) update procedure

### 1. Version Information

Each software version can be confirmed at item "**SOFT VERSION**" and "**FPGA VERSION**" in ROP SETTING menu. 1. Supply the power to AK-HRP1010 by connecting to AK-UC4000/UC3000, AK-UCU500, or PoE HUB.

- Supply the power to AK-HRP1010 by connecting to AK-UC4000/UC3000, AK-UC0500, 6
  Press the **MENU** button. The TOP menu screen of ROP menu appears.
- Select "MAINTENANCE" by touching the LCD panel.
- 4. Select "**ROP VERSION**" by touching the  $\nabla$  mark on the LCD panel.
- 5. Then, **SYSTEM version** and each Software version can be confirmed.

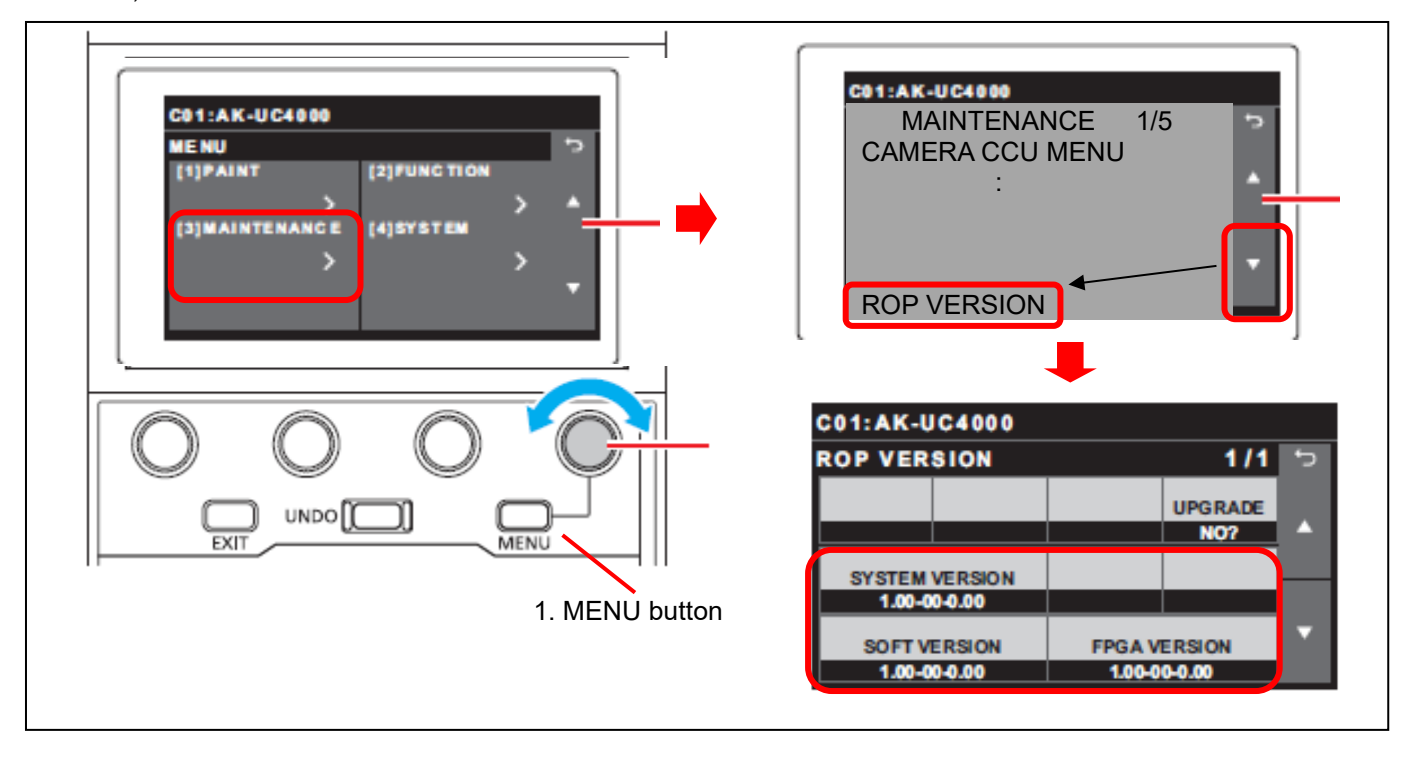

## 2. Preparation

#### CAUTION: Before Updating Software

• <u>Do not power down or pull card while upgrading.</u> If the program quits during loading, the data will be erased or part writing condition and the restart is not made.

#### < Preparation for SD memory card >

- 1. One piece of SD memory cards (SDHC: 4~32GB, SDXC: ~64GB) is required. Use only SD memory cards that comply with the SDHC or SDXC specifications.
- 2. Insert an SD memory card into the card slot of this unit and format it.
- **NOTE:** SD memory card used in this unit requires to be conformed to SD<sup>™</sup> standards. Be sure to format SD memory card on this unit.

#### < Copy the update file >

- 2-1. Accept the software usage agreement and download the update file data "**DV91000**\*\*\*\*.zip" for the AK-HRP1010 firmware from the following support web site. <u>https://pro-av.panasonic.net/en/</u>Support/PASS(Service Support website)
- 2-2. Copy the file "DV91000\*\*\*\*.zip" to hard disk of your PC and extract the file.
- 2-3. Insert the formatted SD memory card into the PC's card slot. Then copy the extracted update folder "**PRIVATE**" to the root directory (\*1) of the card.

Folder: PRIVATE¥MEIGROUP¥PAVCN¥SBG¥SYSCAM¥FW¥HRP1010

(\*1): Root directory = top-level directory (i.e., it is not a folder) of the file structure

## 3. Updated procedure

- 1. Insert the SD memory card into the SD memory card slot.
- 2. Supply the power to AK-HRP1010 by connecting to AK-UC4000/UC3000, AK-UCU500, or PoE HUB.
- 3. Press the **MENU** button. The TOP menu screen of ROP menu appears.
- 4. Select "MAINTENANCE" by touching the LCD panel.
- 5. Select "ROP VERSION" by touching the  $\bigtriangledown$  mark on the LCD panel and touch the "UPGRADE".
- 6. Select "YES" by turning the MENU dial D, and press the MENU dial D. Confirm dialog appears.

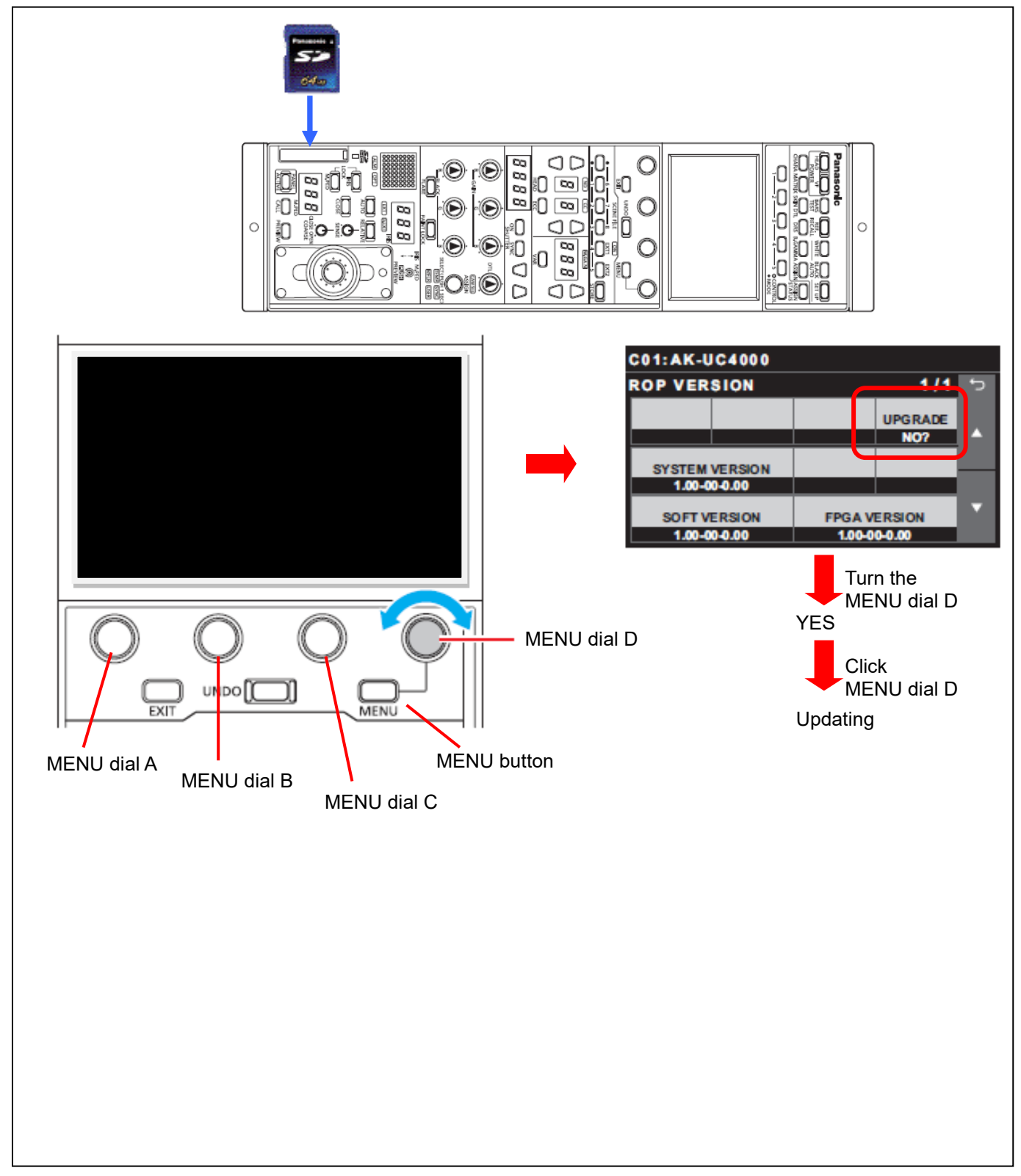

#### • Software update takes approx. 3min. Do not power down while updating.

- 7. When the update is completed, the message "COMPLETE" is displayed.
- 8. When pressing the **MENU dial D**, ROP will reboot automatically.
- **9.** Confirm that the version number is renewed for your confirmation update was correctly done follow the item **"1. Version information**".